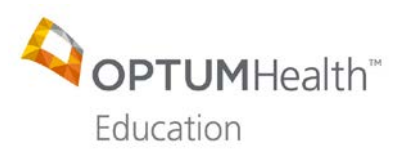

- 1. Go to https://www.optumhealtheducation.com
  - a. If you **Do Not** have an account, click Create account (upper, right hand-side) and enter your information.
  - b. If you **Do** have an account, click <u>Log in</u> (upper, right hand-side) and enter your log-in information.
- 2. Once logged in, go to: https://www.optumhealtheducation.com/em-services
- 3. Click on the Register tab.

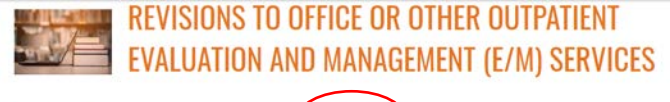

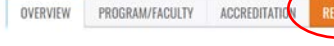

#### **ACTIVITY DESCRIPTION**

Beginning January 1, 2021, the Centers for Medicare and Medicaid Services (CMS) will adopt the American Medical Association (AMA) Current Procedural Terminology (CPTE) revisions to office or other outpatient evaluation and management (E/M) services. The goals of these revisions, in part, are [1] to decrease the administrative burden of documentation and coding by decreasing the need for audits and unnecessary documentation in the medical record that may not be pertinent to the individual's care and [2] to ensure that payment for E/M services is resource-based and that there is no direct goal for payment redistribution between specialities. This activity will discuss these revisions, highlight the elements of medical decision-making (MDM) and time and provide MDM-based and time-based coding examples.

| Available credit: |            |
|-------------------|------------|
| 1.00 AAPC         |            |
| 1.00 AMA          |            |
| 1.00 Attendance   |            |
| Activity opens:   | 09/01/2020 |
| Activity expires: | 12/31/202  |
| Rating:           |            |

Provided By This activity is provided by OptumHealth Education.

Commercial Support This activity is supported by OptumCare.

#### 4. Click Continue.

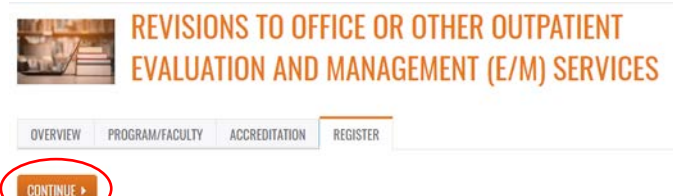

You must be logged into your account to participate in this activity. Get started by clicking "Continue" and taking the "Pre-Activity Assessment"; then follow the prompts at the bottom of the screen. At the end of the activity, you will be able to view, save or print your certificate of participation. A complete listing of all of your activities can be found under "My Account", "My Activities."

5. Your enrollment is confirmed. At the end of the activity you will be able to view, save, and/or print your certificate of participation. Let's get started!

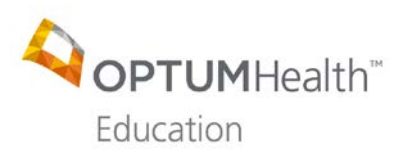

8.

# Revisions to Office or Other Outpatient Evaluation and Management (E/M) Services

6. Click the down arrow next to PRE-ACTIVITY ASSESSMENT (left navigation) and then click START. **REVISIONS TO OFFICE OR OTHER OUTPATIENT EVALUATION AND MANAGEMENT (E/M)** SERVICES

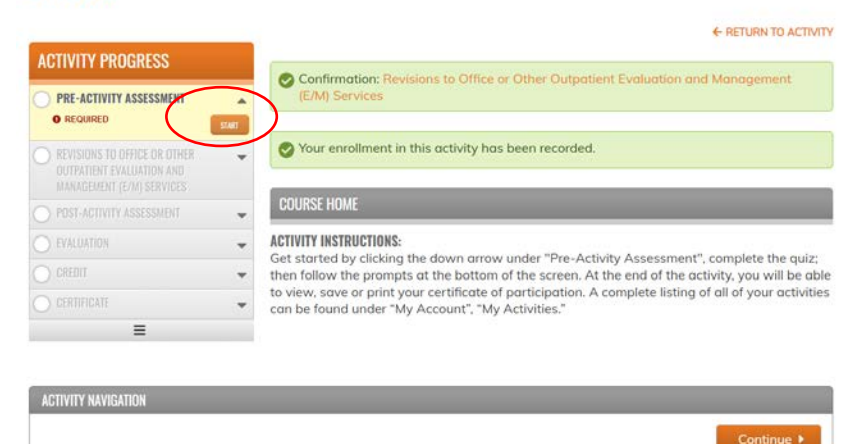

7. Complete the Pre-activity Assessment (pre-test) and click FINISH.

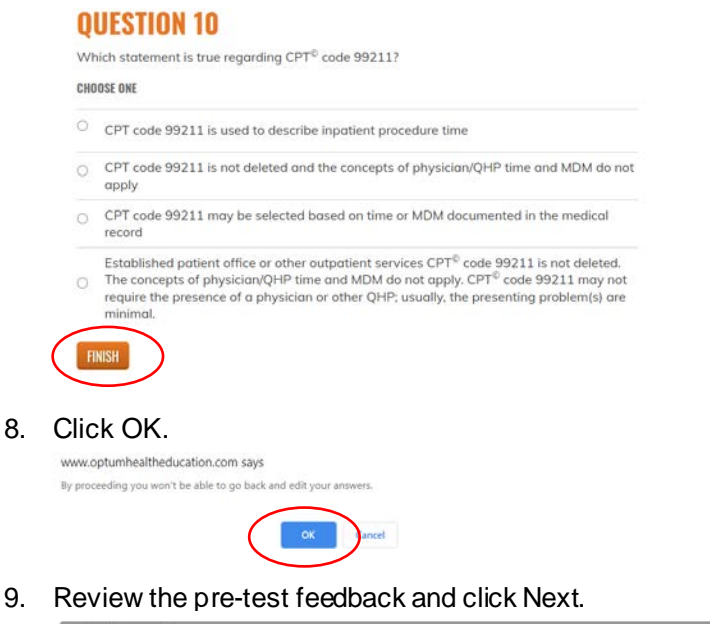

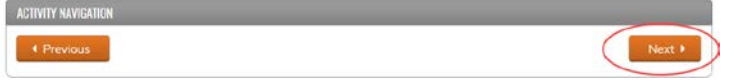

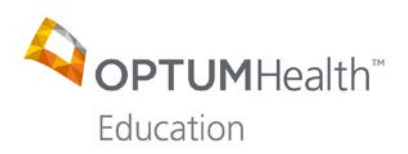

10. You are now ready to complete the activity. Click LAUNCH.

REVISIONS TO OFFICE OR OTHER OUTPATIENT EVALUATION AND MANAGEMENT (E/M) SERVICES

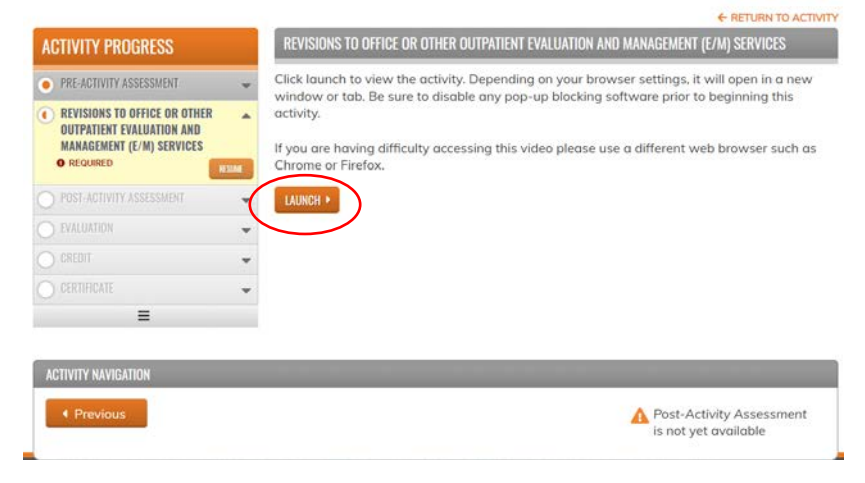

### The activity will open in a new window.

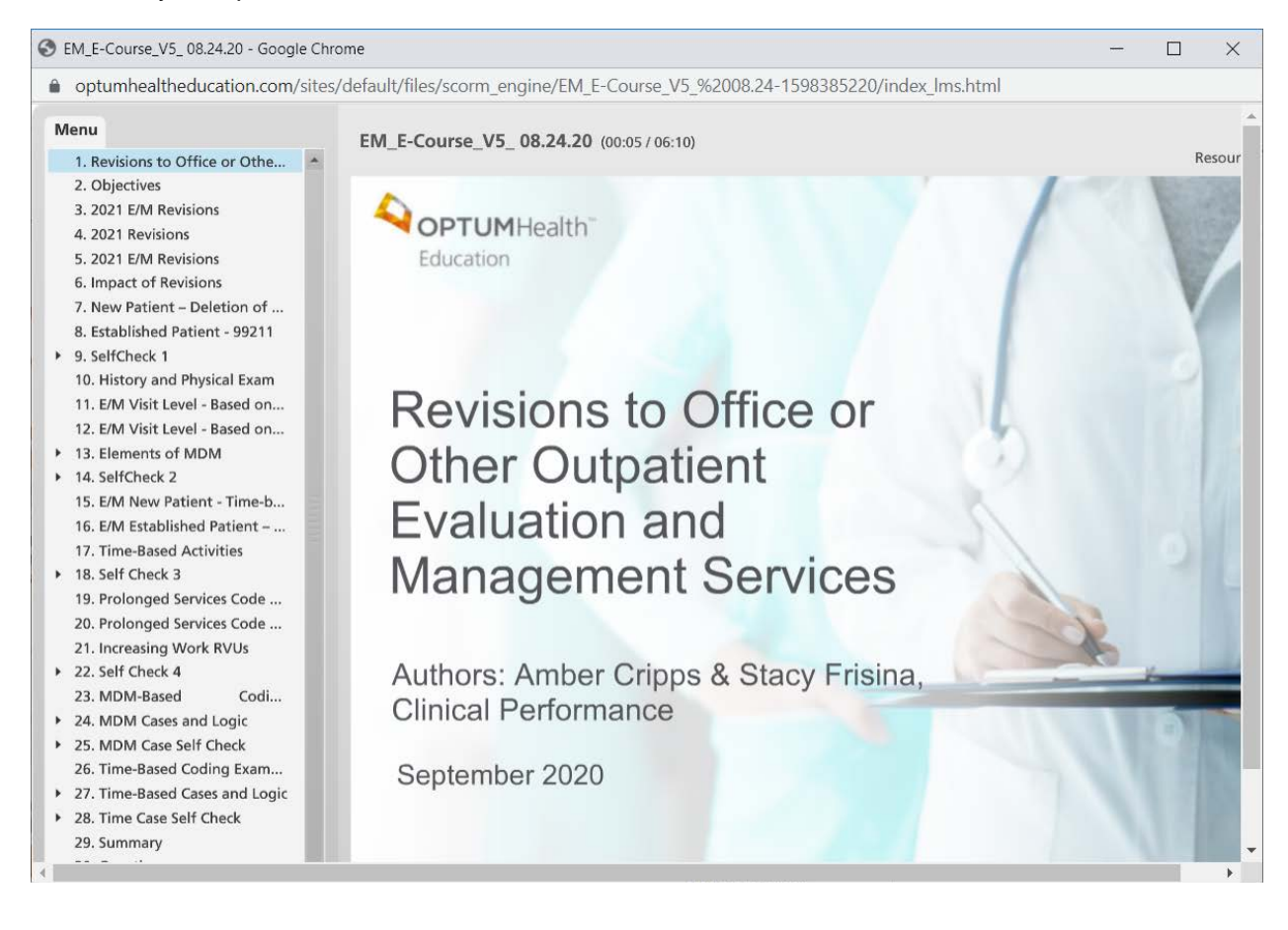

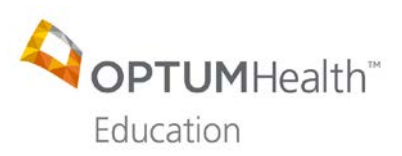

11. After you have completed the activity, click Next.

| ACTIVITY NAVIGATION |        |
|---------------------|--------|
| Previous            | Next > |

12. Complete the Post-activity Assessment (post-test) and click FINISH. QUESTION 10

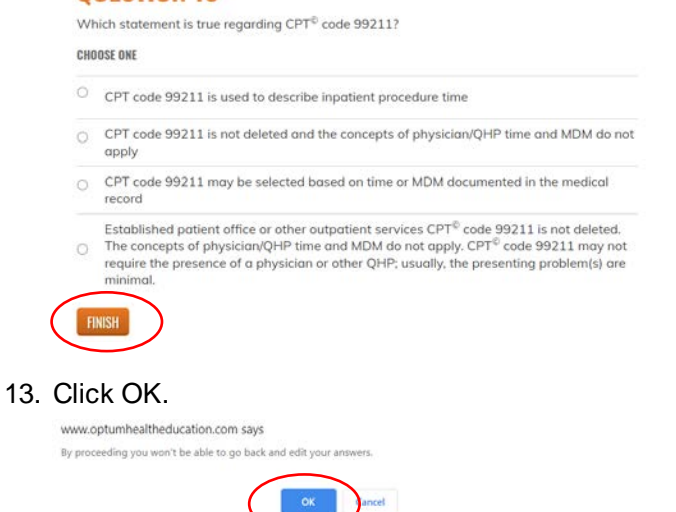

14. Review the post-test feedback and click Next.

| ACTIVITY NAVIGATION |        |
|---------------------|--------|
| Previous            | Next • |

You must **pass the post-test** with a grade of at least **70%**. You may re-take the activity and the post-test multiple times. There are no limits.

15. Complete the Evaluation and click SUBMIT. Questions marked with an \* must be completed.

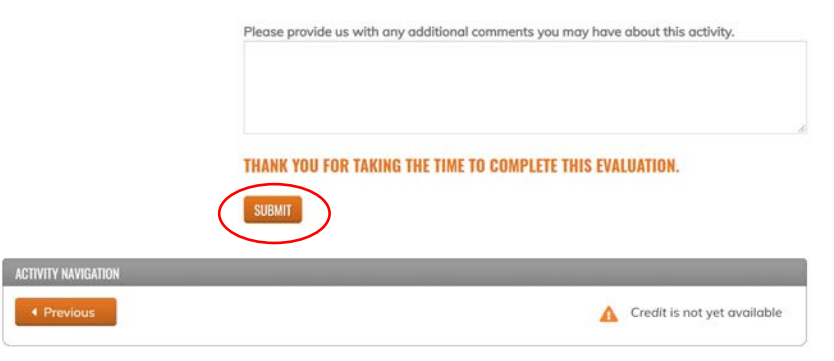

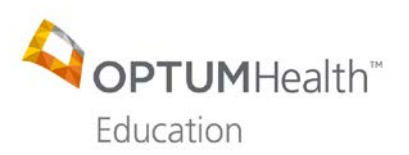

#### 16. Click Next.

| ACTIVITY PROGRESS                                                                      |          | EVALUATION                                    |
|----------------------------------------------------------------------------------------|----------|-----------------------------------------------|
| PRE-ACTIVITY ASSESSMENT                                                                | v        | Thank you, your submission has been received. |
| REVISIONS TO OFFICE OR OTHER<br>OUTPATIENT EVALUATION AND<br>MANAGEMENT (E/M) SERVICES | *        | Go back to the form                           |
| POST-ACTIVITY ASSESSMENT                                                               | -        |                                               |
| EVALUATION     BECOMPED                                                                | -        |                                               |
| REQUIRED                                                                               | IT IT IT |                                               |
| CREDIT                                                                                 | -        |                                               |
|                                                                                        | *        |                                               |
| O COMPLETE                                                                             |          |                                               |
| ≡                                                                                      |          |                                               |
|                                                                                        |          |                                               |
| ACTIVITY NAVIGATION                                                                    |          | $\sim$                                        |
| Previous                                                                               |          | Next >                                        |

17. Select the type(s) of credit you will claim. Enter the # of credits for each. Be sure to correctly enter the credits you are claiming in quarter-hour increments. Click Submit.

| ACTIVITY PROGRESS                                                                      | CREDIT                                                                                                    |
|----------------------------------------------------------------------------------------|----------------------------------------------------------------------------------------------------|
| PRE-ACTIVITY ASSESSMENT                                                                | Z AAPC                                                                                                    |
| REVISIONS TO OFFICE OR OTHER<br>OUTPATIENT EVALUATION AND<br>MANAGEMENT (E/M) SERVICES | <ul> <li>AAPC can be claimed in 0.25 increments up to a maximum of 1.00.</li> <li>Enter the amount of credits to claim.</li> </ul> |
| POST-ACTIVITY ASSESSMENT                                                               | *                                                                                                    |
| EVALUATION                                                                             | Z AMA                                                                                                    |
| CREDIT     OPTIONAL                                                                    | AMA can be claimed in 0.25 increments up to a maximum of 1.00.<br>Enter the amount of credits to claim.                            |
|                                                                                        | ¥                                                                                                    |
| COMPLETE                                                                               | □ ATTENDANCE                                                                                                    |
|                                                                                        | C I agree that I am only claiming credit commensurate with the extent of my participation in                                       |
| ACTIVITY NAVIGATION                                                                    |                                                                                                    |
| Previous                                                                               | Review >                                                                                                    |

18. Click Download certificates.

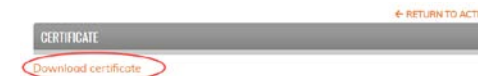

19. Click Download. You can now save your certificate(s) to your desktop or print it at this time.

| VIEW CERTIFICATE |                             |                  |  |
|------------------|-----------------------------|------------------|--|
| FEATURES         | You are eligible for multip | le certificates. |  |
| Activities       | AAPC                        | Download         |  |
|                  | AMA                         | Download         |  |

You can also find a copy of all your activity certificates under My Account, My Activities.

If you have any questions about your participation in this activity, email OptumHealth Education at moreinfo@optumhealtheducation.com.